## ¿Cómo ingreso a ver los reportes SEPA?

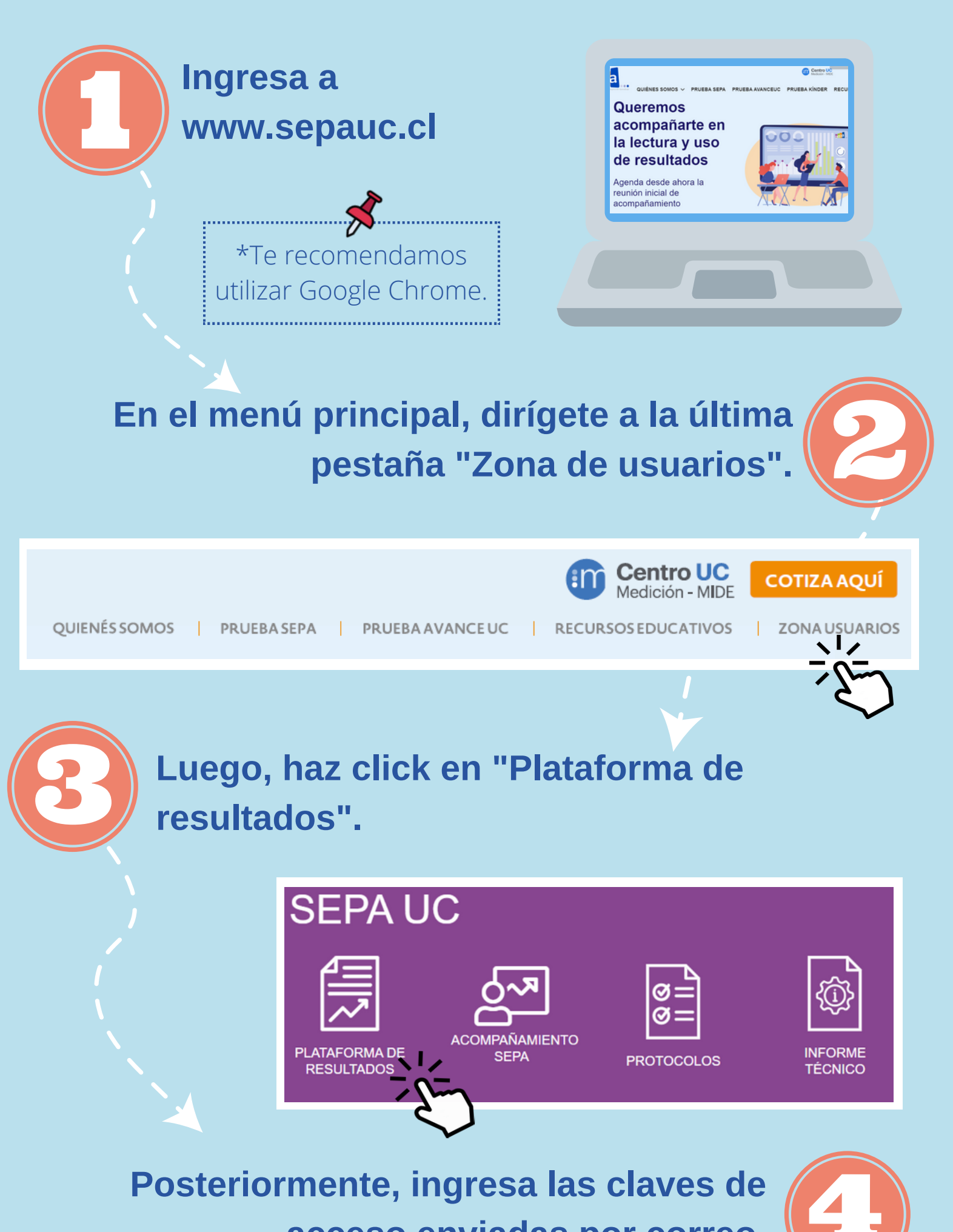

## acceso enviadas por correo.

| eportes SEPA - MideUC                 |                                                                                                    |
|---------------------------------------|----------------------------------------------------------------------------------------------------|
| ngresar al sistema                    |                                                                                                    |
| or favor ingrese usuario y contraseña |                                                                                                    |
| Información de la Cuenta              |                                                                                                    |
| Usuario                               |                                                                                                    |
| Contraseña                            |                                                                                                    |
| Ingresar al sistema                   |                                                                                                    |
|                                       |                                                                                                    |
|                                       | eportes SEPA - MideUC<br>gresar al sistema<br>or favor ingrese usuario y contraseña<br>Información de la Cuenta<br>Usuario<br>Contraseña<br>Ingresar al sistema |

\*Para visualizar la clave completa, sugerimos extender el ancho de las columnas del archivo enviado por correo.

Finalmente, presiona la pestaña "Inicio" si no quieres modificar la contraseña.

\*Muchas veces las claves se comparten entre docentes, por lo que sugerimos no modificarlas.

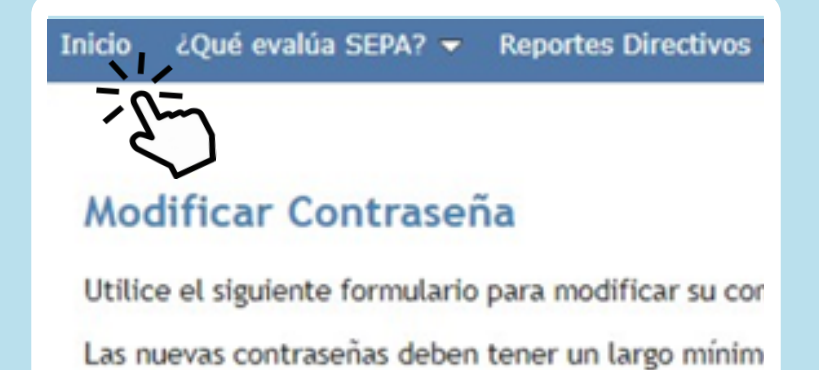

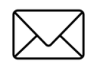

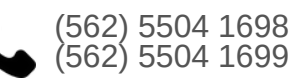

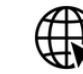